## SCTCC Faculty Guide to Finding Advisee List:

## 1.) Go to your Minnesota State Employee Home and click on the Faculty tab:

Faculty - Student Advisees, Class Lists, Grading and LDA, Grade Changes, Overrides

- 2.) Select Advisee from the drop down menu: MNSCU - Integrated Statewide Faculty-Home Advisees Class List Courses Faculty Overrides Grade Change Grade & LDA Entry Student e-Services Wait List Report
- 3.) Select the Year/Term you wish to see, and select if either the Overall list of all advisees, or only those Enrolled in classes for that term. A search can also be done by Tech ID.

| Advisee Search |              |                     |   |   |
|----------------|--------------|---------------------|---|---|
|                | * Year/Term  | Fall 2018           |   | ~ |
|                | Advisee Type | Overall             | ~ |   |
|                | Tech Id      | Overall<br>Enrolled |   |   |
|                |              | Search              |   |   |

4.) Per your selection of which list you view (step 3), you will see your advisee list. This list will include the student's access code for the current and next semester and links to their contact, Academic Record, and DARS.

| Overall Advisee List |                              |                              |                           |               |                                       |  |  |  |  |
|----------------------|------------------------------|------------------------------|---------------------------|---------------|---------------------------------------|--|--|--|--|
| For Fall 2018        |                              |                              |                           |               |                                       |  |  |  |  |
| Tech Id              | Student Name (schedule link) | Current Semester Access Code | Next Semester Access Code | Last Semester | Additional Information                |  |  |  |  |
| 00112174             | Student, Trial               | 111191                       | none                      | Fall 2018     | Contact Info   Academic Record   DARS |  |  |  |  |

1 Total Results

## Questions? Call us in Records and Registration at 320-308-5075

Bretta A. Edwards, Registrar 320-308-1595 bedwards@sctcc.edu BAE 7/11/2018